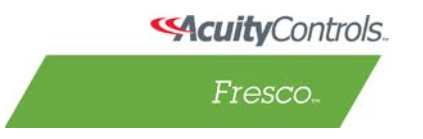

Fresco nLight Processor and nLight Device Update

## **Connect nCOMM Kit to Fresco**

• Either use one of the unused nLight ports on Fresco, or connect in-line with the nLight network.

## Launch the nLight Commissioning Tool

- Start -> Programs -> nLight -> nLight Commissioning Tool
- Click the Start button, wait for devices to be discovered.

| 🕥 nLight Commissioning Tool 💷 💷 🗮                                         |                 |
|---------------------------------------------------------------------------|-----------------|
| <u>F</u> ile <u>T</u> ools <u>H</u> elp                                   |                 |
| nLight<br>www.                                                            |                 |
| Info:<br>Network State:                                                   | nCOMKIT - COM16 |
| Ready                                                                     | Launch SV       |
| Device Count:                                                             | Start           |
| 1 Devices                                                                 | Reset           |
| Allows commissioning of nLight zone connected via<br>RS485 USB converter. |                 |

## Launch Sensor View

- On the nLight Commissioning Tool, click Launch SV or visit <u>http://localhost/SensorView</u> if the application is installed locally.
- Login to SensorView, the default username is administrator and password is admin.
- On the SensorView site, navigate to Admin -> Updates.
- nLight devices which have updates available will be shown.
- For updating a Fresco it too will be shown as a device.

## **Complete the Update**

- Once complete, using the nLight Commisioning Tool, click Reset (this will disconnect from the nLight network).
- Reboot the Fresco and verify the firmware version has been updated.